# **COMO EMITIR SEU BOLETO**

# ENTRE NO SITE DO COLÉGIO SÃO LUÍS GONZAGA

www.colegiosaoluisgonzaga.com.br

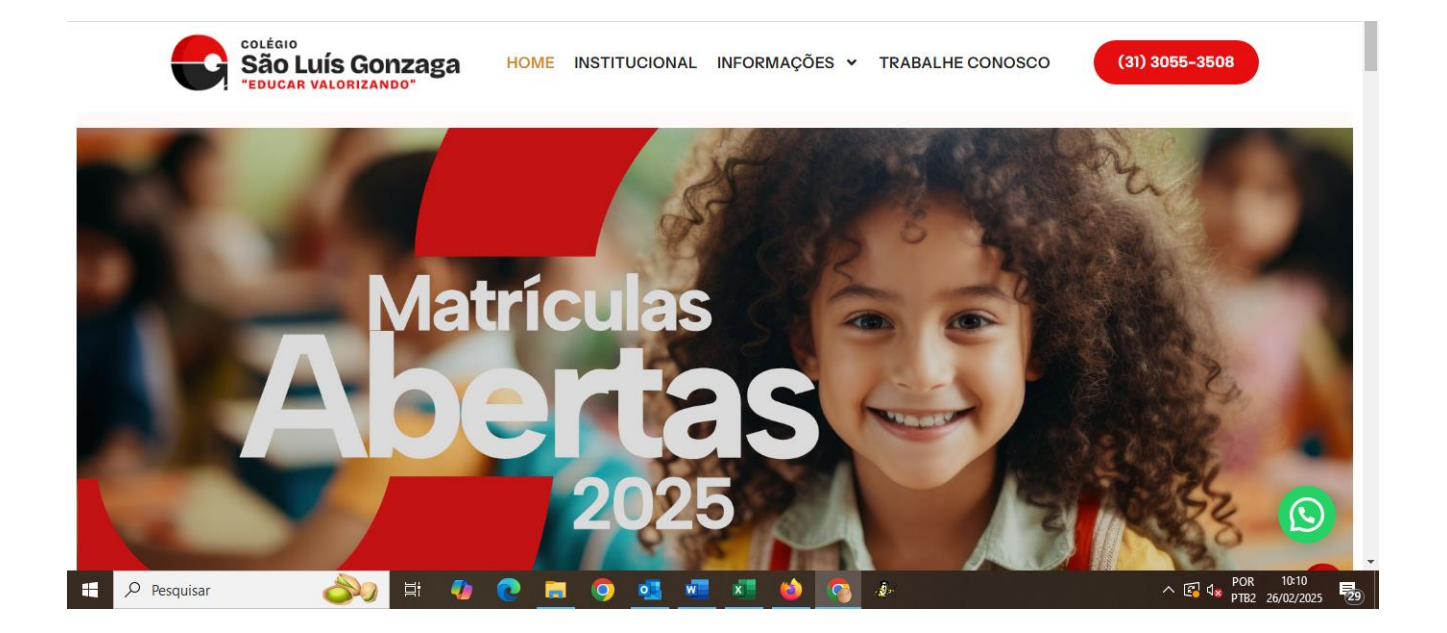

#### CLIQUE EM "PORTAL ALUNOS".

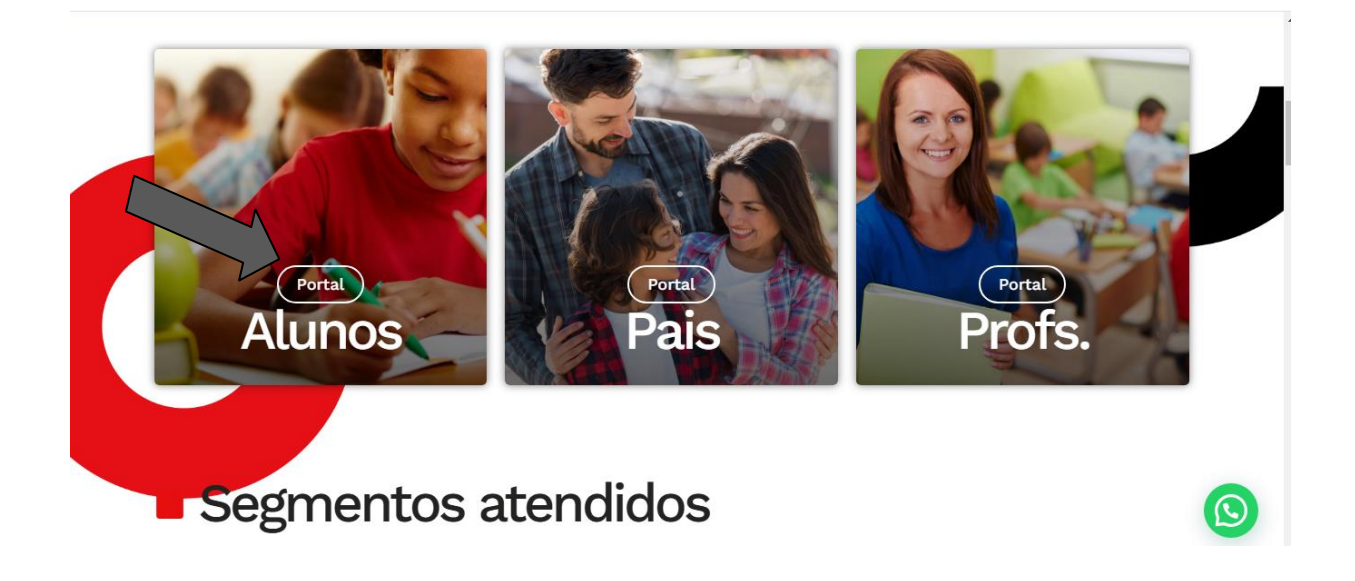

## EM "GESTÃO ESCOLAR", DIGITE O E-MAIL INFORMADO NO ATO DA MATRÍCULA.

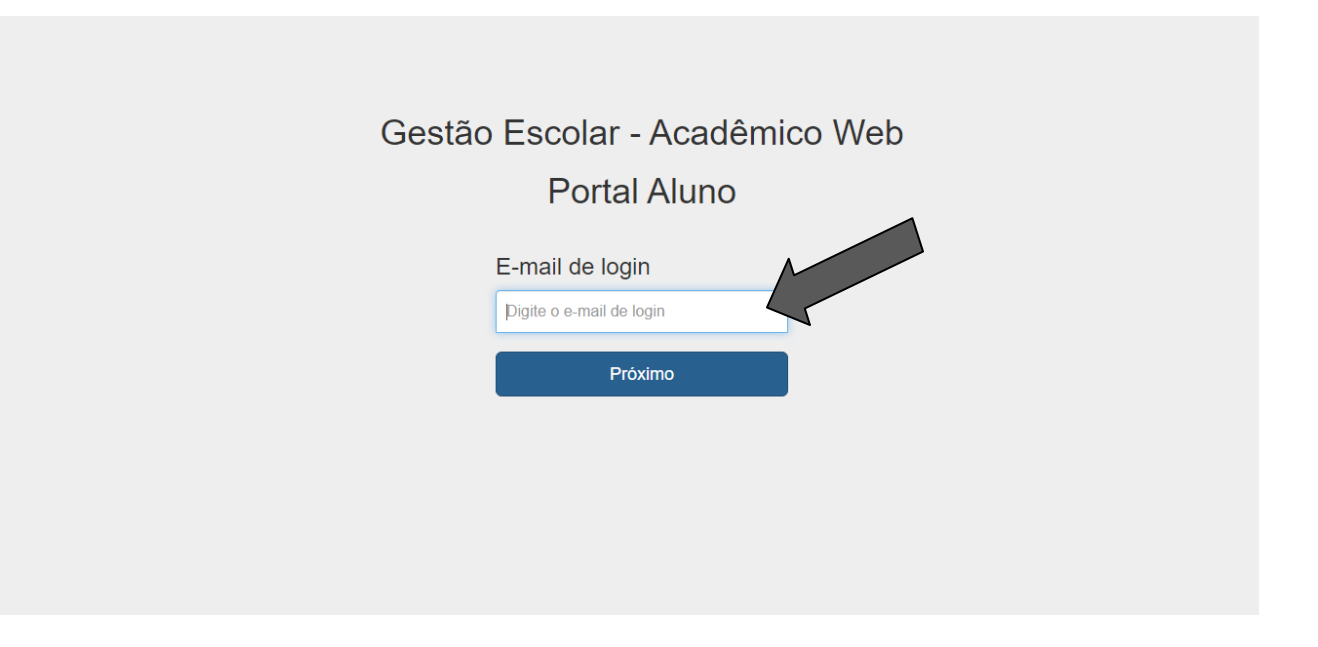

#### CASO TENHA CADASTRO LIBERADO, DIGITE A SENHA.

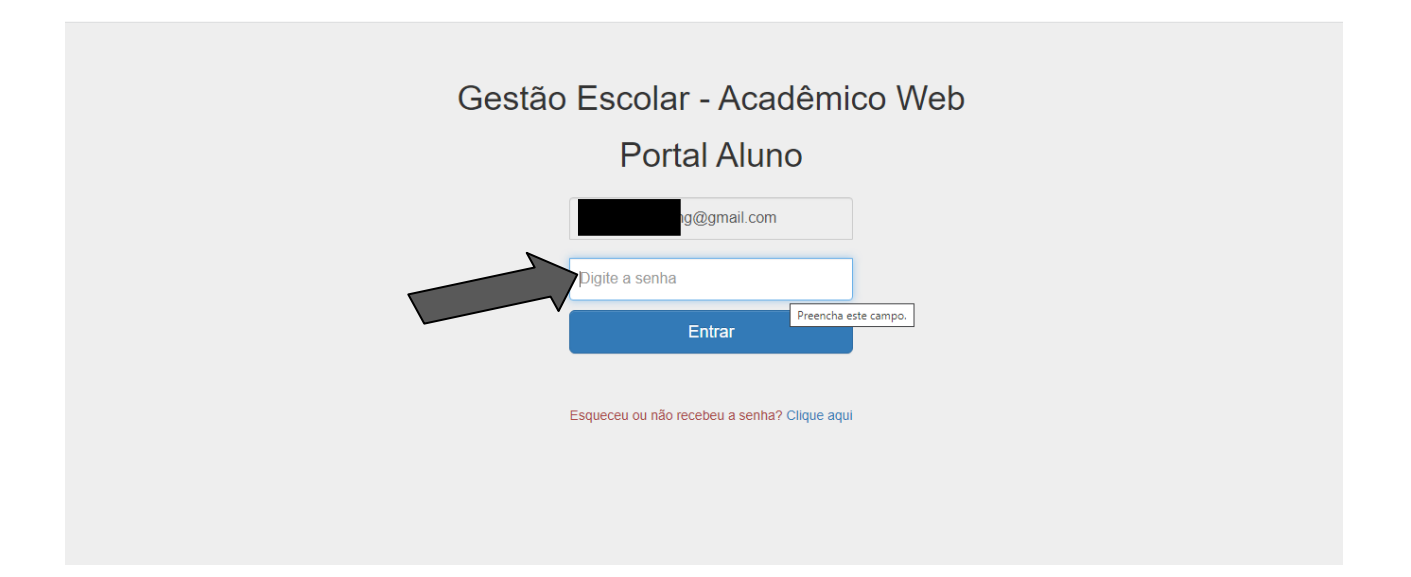

#### SE FOR O PRIMEIRO ACESSO, DIGITE O E-MAIL INFORMADO NO ATO DA MATRÍCULA.

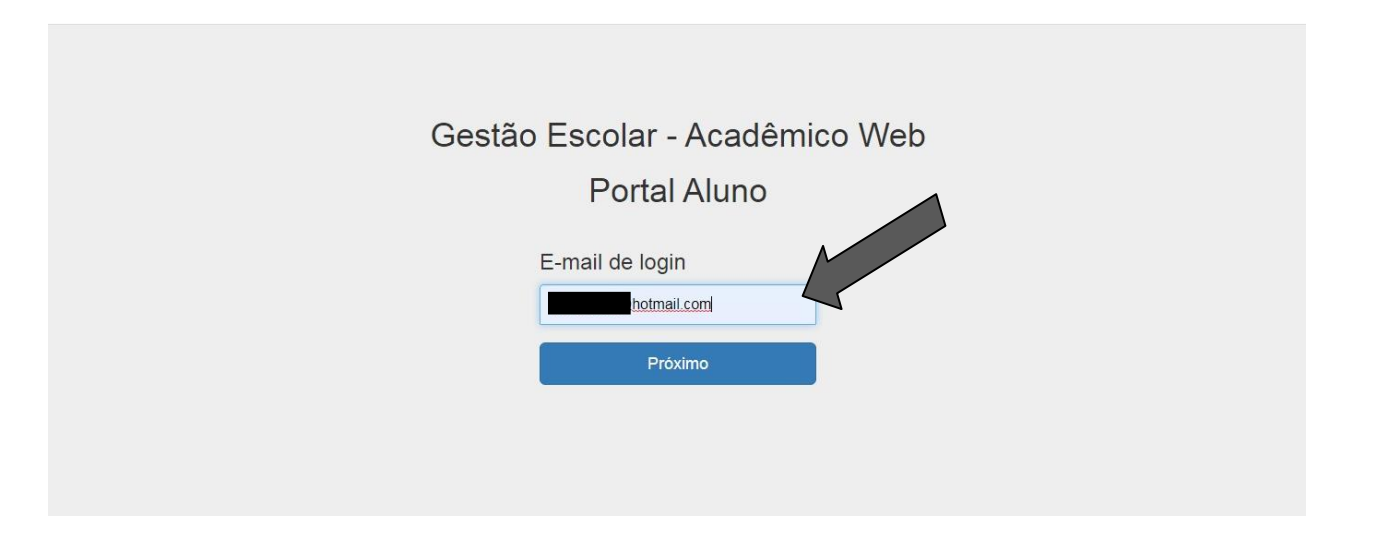

## ESSA MENSAGEM IRÁ APARECER NA TELA E A SENHA SERÁ DIRECIONADA PARA SEU E-MAIL.

O e-mail "@gmail.com", não esta cadastrado no nosso banco de dados..... Favor entrar em contato com a instituição que você deseja logar.

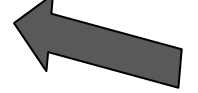

# AGORA VOCÊ ESTÁ LIBERADO PARA EMITIR OS BOLETOS. BASTA COLOCAR O E-MAIL E SENHA FORNECIDA E CLICAR NA OPÇÃO "RESPONSÁVEL".

PORTAL ALUNO SISTEMA ACADÊMICO WEB

| Acesso(s) vinculado(s) ao login: |             |         |
|----------------------------------|-------------|---------|
| Acesso                           | Tipo acesso | Acesso  |
|                                  | ALUNO       | Acessar |
|                                  | RESPONSÁVEL | Acessar |

#### **SELECIONE O ANO E CONFIRME.**

|                                    | Período letivo       |             |         |
|------------------------------------|----------------------|-------------|---------|
|                                    | ANO 2023             | ~           |         |
|                                    | ANO 2021<br>ANO 2022 |             |         |
| Acesso(s) vinculado(s) ao login: d | ANO 2023             |             |         |
|                                    |                      | N-          |         |
| Acesso                             |                      | Tipo acesso | Acesso  |
|                                    |                      | ALUNO       | Acessar |
|                                    |                      | RESPONSÁVEL | Acessar |
|                                    |                      |             |         |

#### ENTRE NA OPÇÃO "FINANCEIRO".

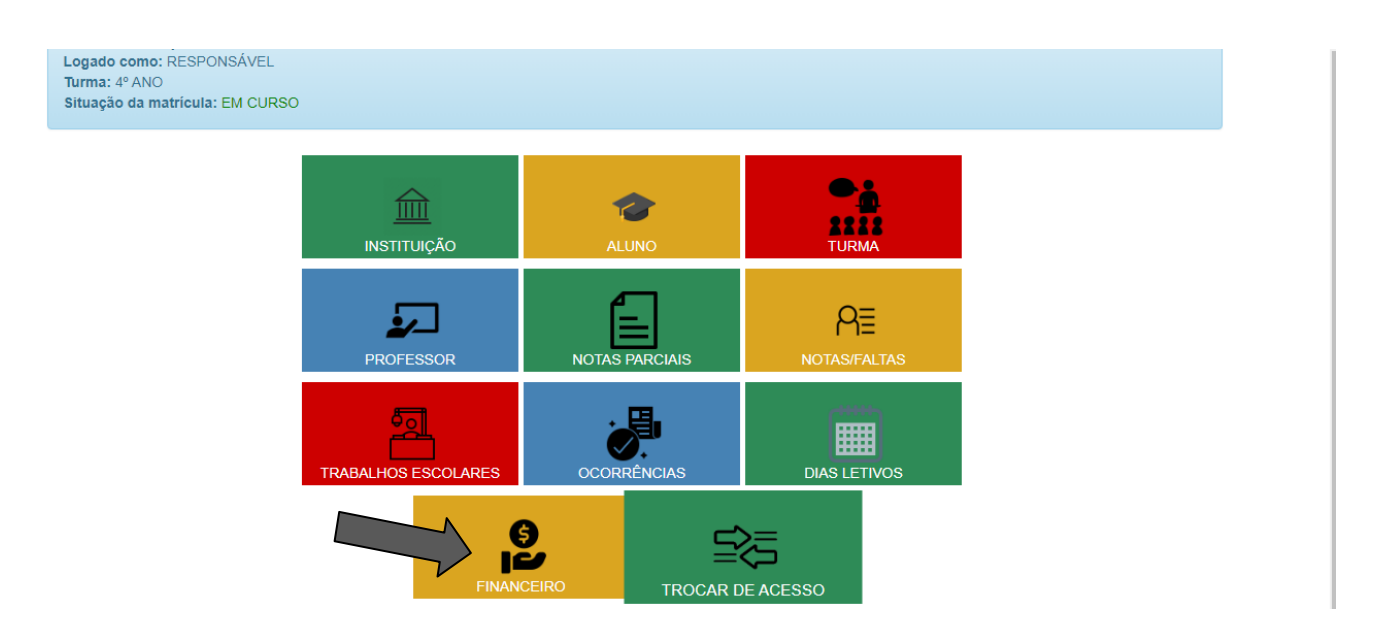

### CLIQUE NA SETA REFERENTE AO BOLETO QUE ESTÁ DISPONÍVEL E DEPOIS EM "BOLETO PARA PAGAMENTO".

| Cobrança  |         |                |        |             |                       |
|-----------|---------|----------------|--------|-------------|-----------------------|
| Numero    | Parcela | Dt. Vencimento | Valor  | Manipulação | Boleto                |
| 015453902 | 2       | 01/02/2023     | 517,00 |             | $\checkmark$          |
| 015453901 | 1       | 02/01/2023     | 738,40 |             | $\checkmark$          |
| 015453903 | 3       | 01/03/2023     | 517,00 |             | × •                   |
| 015453904 | 4       | 01/04/2023     | 517,00 |             | ~                     |
| 015453905 | 5       | 01/05/2023     | 517,00 |             |                       |
| 015453906 | 6       | 01/06/2023     | 517,00 |             |                       |
|           |         |                |        |             | Boleto para pagamento |
| 015453907 | 7       | 01/07/2023     | 517,00 |             | ~ \                   |
| 015453908 | 8       | 01/08/2023     | 517,00 |             | ~ <b>\</b>            |
| 015453909 | 9       | 01/09/2023     | 517,00 |             | $\checkmark$          |
| 015453910 | 10      | 01/10/2023     | 517,00 |             | $\sim$                |

## E PRONTO! SEU BOLETO ESTARÁ DISPONIVEL PARA PAGAMENTO!

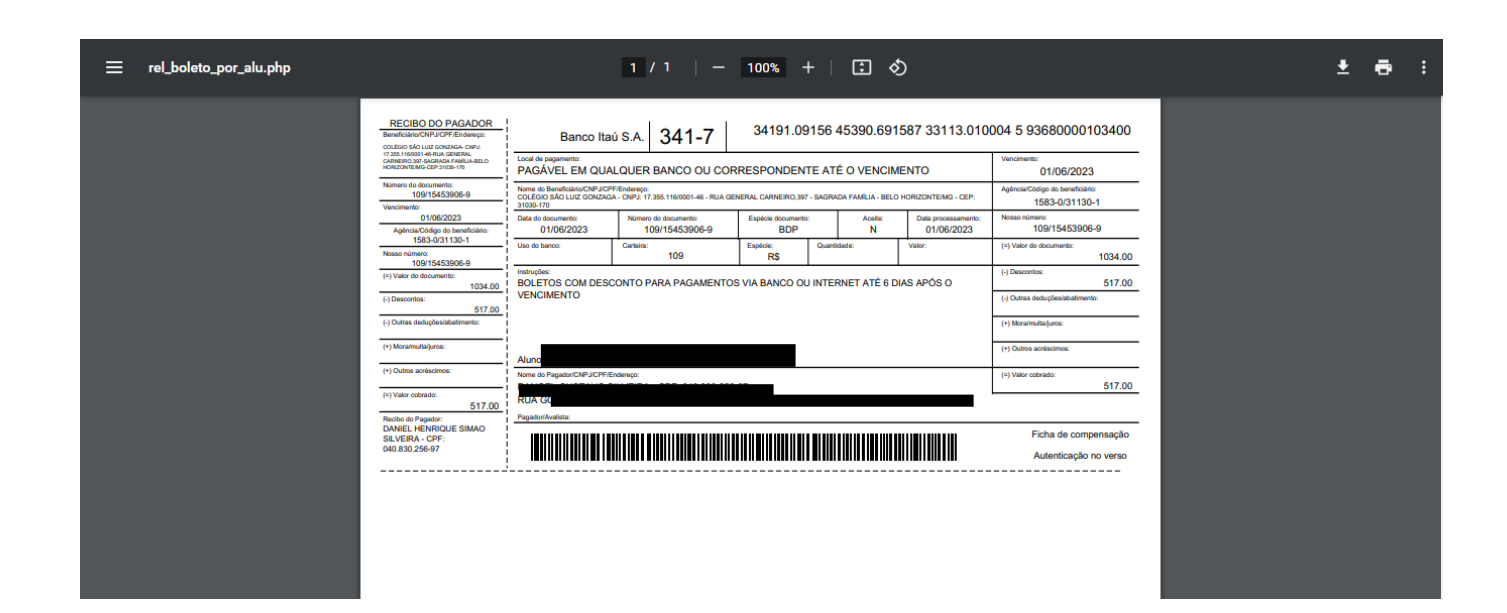